# Kiitos, kun valitsit Huawein E5776 -mobiilireitittimen. Huawei E5776 tarjoaa nopean langattoman verkkoyhteyden.

Tämä opas auttaa sinua ymmärtämään E5776-mobiilireititintä, jotta voit alkaa käyttää sitä heti. Lue tämä dokumentti huolellisesti, ennen kuin käytät Huawei E5776:a.

Saat lisätietoja Huawei E5776:n toiminnoista ja kokoonpanoista mobiilireitittimen mukana toimitettavasta verkonhallintasivun online-ohjeesta.

#### Huawei E5776:een tutustuminen

#### **Huomautus:**

Tämän dokumentin kuvaukset ja kuvat ovat vain viitteeksi. Ostamasi tuote voi poiketa dokumentin tuotteesta.

#### Käyttökohteet

WLAN-laitteet (kuten älypuhelimet, tablettitietokoneet ja pelikonsolit) tai tietokoneet voivat muodostaa Internet-yhteyden Huawein E5776:n kautta. Liitäntätapa riippuu WLAN-laitteen tai tietokoneen käyttöjärjestelmästä. Muodosta yhteys laitteen omien ohjeiden mukaan.

Jos haluat käyttää Internetiä USB-liittimen kautta, asenna ohjain ohjeiden mukaisesti.

HUAWEI E5776 -mobiilireitittimellä voit jakaa nettiyhteyden esim. tablettiin, matkapuhelimeen ja tietokoneeseen.

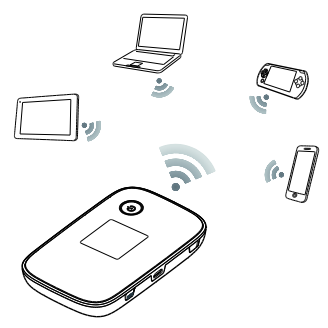

Kuva 1. Nettiyhteyden jakaminen eri laitteiden välillä

#### Ulkoasu

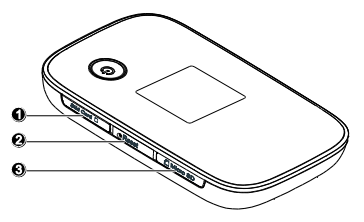

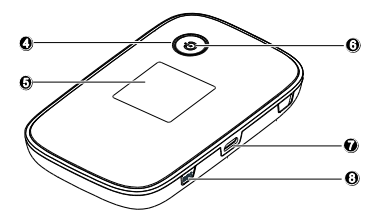

SIM-korttipaikka

**2** Reset-painike microSD-korttipaikka Virtapainike Näyttö
 Virran merkkivalo
 Micro USB -portti
 WPS-painike

## Näyttö

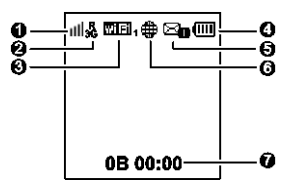

### Signaalin voimakkuus

I II III III Signaalin voimakkuus heikosta vahvaksi.

### Ø Verkkotyyppi

- 2G/3G/4G: liitetty 2G-/3G-DC/LTE-verkkoon.
- R: dataverkkovierailu kytketty päälle.

## 🕑 Wi-Fi

- Wi-Fi käytössä.
- Liitettyjen WLAN-laitteiden määrä.
- Akku

🗀 🛄 🛄 💷 akun taso alhaisesta korkeaan.

## G Tekstiviesti

- Uudet viestit.
- Uusien viestien määrä.

## **O** Verkkoyhteyden tila

Internet-yhteys on asetettu.

- Tietoliikennetilastot
- Dataliikenteen tiedot.
- Yhteysaika.

## Akun lataaminen

Jos akkua ei ole käytetty pitkään aikaan, lataa se ennen käyttöä.

#### Tapa 1: käytä verkkolaitetta laitteen lataamiseen

Huomautus:

- Käytä ainoastaan E5776-reitittimen -modeemin kanssa yhteensopivia, nimetyn valmistajan tuottamia latureita. Yhteensopimattoman tai tuntematon valmistajan laturin käyttö voi aiheuttaa E5776-reitittimeentoimintahäiriön, toimimattomuuden tai jopa tulipalon. Tällainen käyttö mitätöi kaikki tuotteen nimenomaiset ja epäsuorat takuut.
- Virtalähde on valinnainen lisävaruste. Jos se ei sisälly pakettiin, voit ottaa yhteyttä valtuutettuun jälleenmyyjään ostaaksesi n kanssa yhteensopivan sovittimen.
- E5776-reitittimen malli on HW-050200X3W. X edustaa U-, E-, B- tai J-kirjainta alueen mukaan. Saat

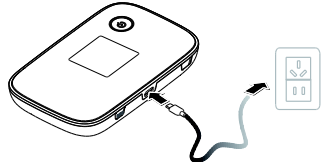

#### Virransäästötila

Jos E5776-reititin on ollut käyttämättömänä jonkin aikaa, E5776-reititin siirtyy valmiustilaan, jossa virran merkkivalo vilkkuu hitaasti ja näyttö sammuu. Näyttö aktivoituu painamalla mitä tahansa näppäintä.

Voit ottaa automaattisen WLAN-sammutustoiminnon käyttöön tai poistaa sen käytöstä, kun E5776-reititintä käytetään akkuvirralla. WLAN sammuu automaattisesti, jos tämä toiminto on käytössä eikä mikään WLAN-laite käytä E5776-reititintä vähään aikaan. Voit käynnistää WLAN-yhteyden uudelleen painamalla mitä tahansa painiketta.

### Pikaohje:

1. Laita SIM-kortti reitittimeen. E5776-reititin tunnistaa Elisan ja Saunalahden

SIM-kortin automaattisesti, jos käytössä on oletus PIN-koodi (Elisa 1234 ja Saunalahti 0000).

Huom. Mikäli E5776-reitittimen näytöllä lukee No service SIM-kortin asettamisen jälkeen, odota n.1-5min, jotta reititin rekisteröityy verkkoon. Kun reititin on rekisteröitynyt verkkoon sen ruudulla lukee Saunalahti (Elisan kortilla Elisa).

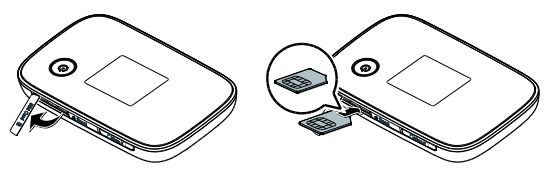

Kuva 2. SIM-kortin asettaminen laitteeseen

#### 2. Laita reititin lataukseen.

3. Laita virta päälle U-näppäimestä.

4. Yhdistä tietokoneesi/laitteesi reitittimen langattomaan verkkoon (**SSID**). Kun tietokoneesi/laitteesi muodostaa yhteyden E5666 -reitittimeen ensimmäistä kertaa, joudut antamaan langattoman verkon salausavaimen. Langattoman verkon nimen (**SSID**) ja salasasanan (**WIFI KEY**) löydät E5775-reitittimen takakannesta.

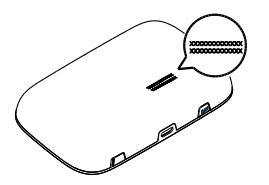

## Kuva 2. Langattoman verkon tunnuksen (SSID) ja salasanana (WIFI KEY) sijaitsee laitteen takakannessa

5. Avaa **internet**-selain tietokoneella. Jos yhteys ei toimi automaattisesti tai haluat tarkistaa asetukset, kirjoita osoitteeksi <u>http://192.168.1.1</u> – näin pääset Huawei E5776 -laitteesi hallintasivuille. Käyttäjänimi ja salasana sivuille on **admin**.

| Kirjaudu Sisään |                 | 8        |
|-----------------|-----------------|----------|
| Väuttäiänimi    |                 |          |
| admin           |                 |          |
| Salasana:       |                 |          |
|                 |                 |          |
|                 | Kiriaudu Sisään | Deruuta  |
|                 | nijuuu sisuun   | 1 cruutu |

Kuva 3. Kirjautuminen laitteen hallintasivulle

#### Hallinnan kautta voit tehdä mm. seuraavia toimenpiteitä:

#### Verkkotekniikan (4G/3G/2G) lukitseminen

• Jos mobiililaajakaistayhteytesi pätkii, niin voit kokeilla verkon lukitsemista 4G- tai 3G-verkkoon. Hallinnassa oleva Vain 4G tarkoittaa LTE-verkkoa ja Vain 3G

tarkoittaa Dual Carrier- ja 3G-verkkoa.

Verkkotekniikan lukitseminen tapahtuu hallinnan kautta:

Asetukset > Modeemi > Mobiiliverkkoasetukset > Verkko > Suositustila: Vaihtoehdot: Auto, Vain 2G, Vain 3G, Vain 4G.

Verkkotekniikan pakotuksen jälkeen klikkaa **Käytä**-painiketta, jolloin tulee ilmoitus: Huomaa – Asetukset on tehty. Valitse hallinnan ylävalikosta Alkuun ja paina YHDISTÄ-painiketta (jos yhteystila on Manual).

## Mobiililaajakaistayhteyden tila (Automaattinen tai Manuaalinen)

- Yhteyden muodostuksen tilan voit muuttaa: Asetukset > Modeemi > Mobiiliyhteys > Yhteystila: Manuaalinen/ Automaattinen
- E5776-reitittimen oletuksena on automaattinen yhteystila.

#### PIN-koodin käyttöönotto / poistaminen

 Voit ottaa ottaa PIN-koodin kyselyn käyttöön E5776-reitittimen hallinnasta seuraavasti:

## Asetukset > Suojaus > Autom.Vahvistus (PIN) > Automaattinen vahvistus: Ota käyttöön ja syötä SIM-kortin PIN-koodi PIN-koodi-kohtaan ja klikkaa Käytä

| Pika-asetus           |   | Autom,Vahvistus          | (PIN)                          |     |
|-----------------------|---|--------------------------|--------------------------------|-----|
| Modeemi               | 0 |                          | ()                             |     |
| WLAN                  | 0 | Nykyinen tila:           |                                |     |
| Suojaus               | 0 | Automaattinen vahvistus: | Ota käyttöön   Poista käytöstä |     |
| PIN-koodin Hallinta   |   |                          |                                |     |
|                       |   | PIN-koodi:               |                                |     |
| Palomuuri             |   | Yrityksiä jäljellä:      | 3                              |     |
| LAN IP-suodatus       |   |                          |                                |     |
| Virtuaalinen Palvelin |   |                          |                                |     |
| Erityissovellukset    |   |                          |                                | Kik |
| DMZ-asetukset         |   |                          |                                | 100 |

#### Kuva 4. PIN-koodin ottaminen käyttöön

#### Tehdasasetusten palauttaminen

Jos unohdat reitittimen hallintaan tekemäsi asetusmuutokset, voit palauttaa Huawei E776:n tehdasasetukset uudelleen käyttöön.

Pidä **Reset**-painike painettuna, kunnes näyttö sammuu. Reitittimen tehdasasetukset palautetaan.

#### Huomautus:

Kun tämä toimenpide suoritetaan, reitittimen kaikki henkilökohtaiset määritysparametrit poistetaan. Kaikki verkonhallintasivun määritykset palautetaan tehdasasetuksiin.

#### Mistä löydät tietoa ja apua:

Saunalahden asiakaspalvelusivut

saunalahti.fi/asiakaspalvelu

ି

Rese

 Nopeusmittari
 saunalahti.fi/saunamittari

 Kuuluvuuskartta
 www.elisa.fi/kuuluvuus

 Häiriökartta
 www.elisa.fi/hairiokartta

 Omaguru
 www.omaguru.fi

 Saunalahti asiakaspalvelu (09) 4243 0456 (pvm/mpm) arkisin 8-19 ja lauantaisin

 10-16.30